## To add a new employee:

- 1. Login to Euclid's website.
- 2. Hover over the "Support" tab on the toolbar along the top of the website and select the "My Home Page" button.

| UGC 2019      | Company - Products -          | Services - R        | lesources - | Support - Employees                                                             | Only.+ Schedule Demo | <b>4</b> Q |
|---------------|-------------------------------|---------------------|-------------|---------------------------------------------------------------------------------|----------------------|------------|
|               |                               |                     |             | My Home Page<br>My Le My Home Page<br>My Action Items<br>ClearVantage Community | Profile              |            |
|               |                               |                     |             | Learning Resources<br>CV Release Notes<br>Forums                                |                      |            |
| ublic Profile | Education and Work Experience | View/Edit Employees | Update Pa   | Web Documentation<br>Project<br>GDPR Resources                                  | 2<br>3               |            |

3. Select "View Full Profile" in the Profile Summary box.

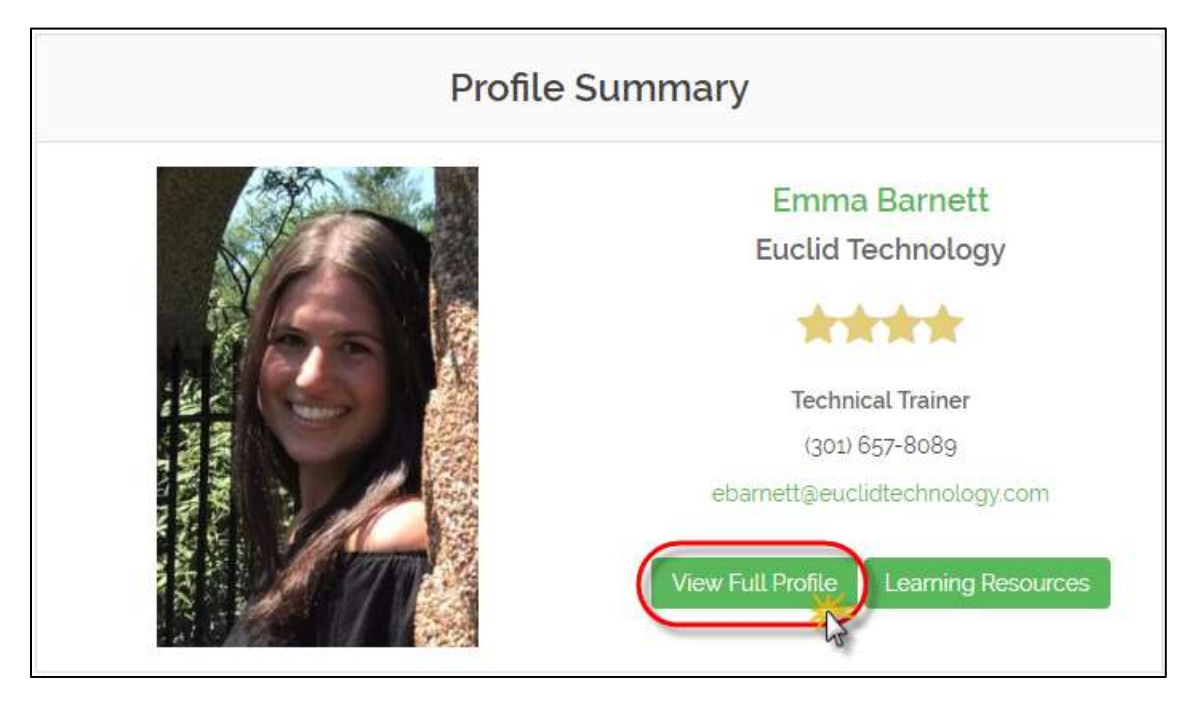

4. Click on the "View/Edit Employees" tab.

| Basic Profile Info | Interests and Prefe | Public Profile          | Public Profile Education and Work Experience View/Edit Employees Upr |                                | odate Password |  |
|--------------------|---------------------|-------------------------|----------------------------------------------------------------------|--------------------------------|----------------|--|
| Last Name          | First Name          | Job Title               |                                                                      | Email                          | Update         |  |
| Anderson           | Mark                | Director of Web Service | is Group                                                             | manderson@euclidtechnology.com | Update         |  |
| Antonoff           | Dan                 | Vice President          |                                                                      | dantonoff@euclidtechnology.com | Update         |  |
| Antonoff           | William             |                         |                                                                      | bschein@euclidtechnology.com   | Update         |  |
| Barnett.           | Emma                | Technical Trainer       |                                                                      | ebarnetheeuclidtechnology.com  | Update         |  |
| Basu               | Maria               | Support Analyst         |                                                                      | mbasu@euclidtechnology.com     | Update         |  |
| Calder             | Valerie             | VP, Client Services     |                                                                      | valider@euclidtechnology.com   | Update         |  |

5. Click on the "Add new employee button" at the bottom of the employee list to add a new user/employee.

| Sortweil         | Michael | Digital Marketing Director   | msortwell@euclidtechnology.com | Update |  |  |
|------------------|---------|------------------------------|--------------------------------|--------|--|--|
| Tester           | Euclid  |                              | charlie@memberconnection.com   | Update |  |  |
| Vinal            | Clare   | Auto set at 10:49:44         | cvinal@gmail.com               | Update |  |  |
| Vinal            | Emma    | Future President             |                                | Update |  |  |
| Vinal            | Charile | President and CEO            | cvinal@euclidtechnology.com    | Update |  |  |
| Vinal            | Susan   | Vice President of Operations | svinal@euclidtechnology.com    | Update |  |  |
| Add new employee |         |                              |                                |        |  |  |